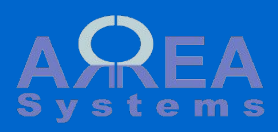

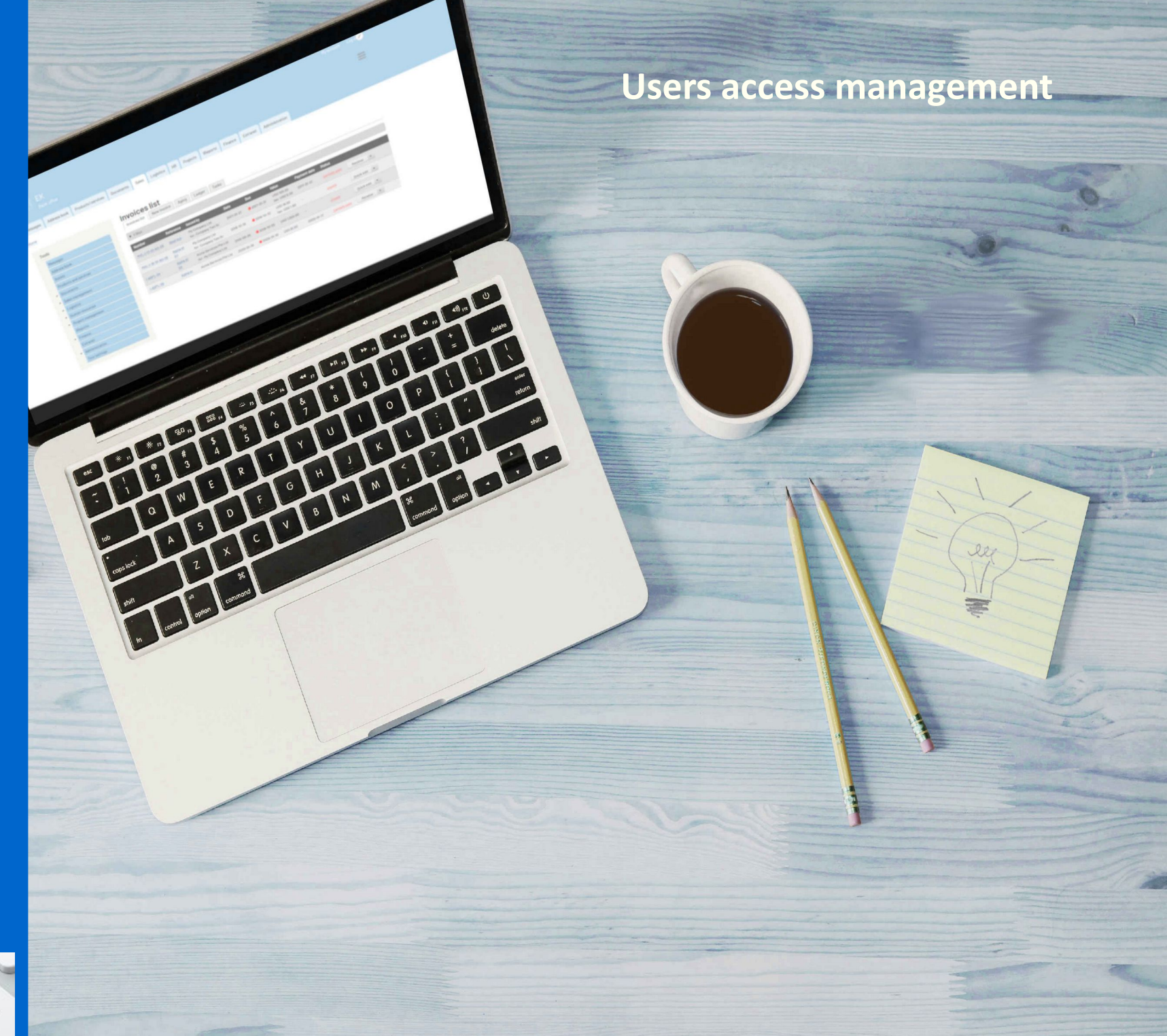

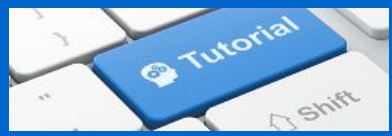

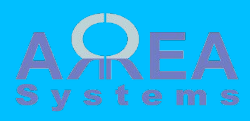

There are 2 main structure of access control:

General access per user rolePer module data access

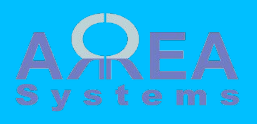

Tools are all functions that the application user is executing

Roles

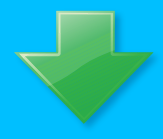

Permissions

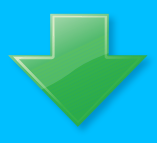

Users

# **Tools access**

Access is controlled by **role(s)** assigned to user. A role can be any name (i.e. 'system administrator' to which certain accesses are granted. For example, the system administrator role may

have the permission to backup the system. Once a user is granted a role, it can execute tasks linked to this role.

The first step is to define roles and then assign **permissions** per role. Once this is completed, roles are granted to users

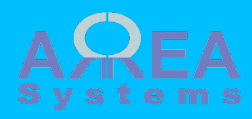

In the main admin menu, go to 'People'

Then click on 'Roles'

Then click on 'Add Role' to create a new role name

Enter the role name and click 'Save'

Shortcuts dominique Manage ÷ Extend Content th Structure Appearance Configuration People Reports Help People 🕁 List Permissions Roles Roles 🕁 List Permissions Roles Home » Administration » People A role defines a group of users that have certain privile example, Administrator user). Users who are not logge + Add role Add role 🕁 Home » Administration » People » Roles Role name\* Accountant Machine name: accountant [Edit] The name for this role. Example: "Moderator", "Editorial board", "Site architect". Save

**Top** 1

Define roles

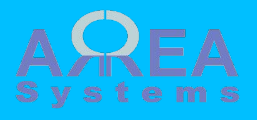

The list of all available roles is displayed on the main roles page. They can be edited.

| NA       | ME                 | OPERAT | IONS |
|----------|--------------------|--------|------|
| ÷        | Anonymous user     | Edit   | -    |
| ÷        | Authenticated user | Edit   | •    |
| ÷        | Administrator      | Edit   | •    |
| ÷        | Admin              | Edit   | •    |
| <b>+</b> | Manager 1          | Edit   | •    |
| ÷        | Manager 2          | Edit   | •    |
| <b>+</b> | Executive 1        | Edit   | •    |
| <b>+</b> | Executive 2        | Edit   | •    |
| ÷        | Sales 1            | Edit   | •    |
| ÷        | Sales 2            | Edit   | •    |
| ÷        | Finance 1          | Edit   | •    |
| ÷        | Finance 2          | Edit   | •    |
| <b>+</b> | HR 1               | Edit   | •    |
| <b>+</b> | HR 2               | Edit   | •    |
| ÷        | Operation 1        | Edit   | •    |
| ÷        | Operation 2        | Edit   | •    |

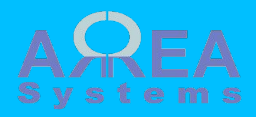

Once roles are defined, you need to assign the system permissions per role

In the main admin menu, go to 'People'

Then click on 'Permissions'

The list will show available permissions per module on the left column

On the right, permission per role is selected by clicking on the box

Select all necessary permissions per role and click 'Save'

Top ↑

Assign tasks to roles

| <b>M</b> anage | ★ Shortcuts      | 👤 dominique |        |                 |        |         |        |  |
|----------------|------------------|-------------|--------|-----------------|--------|---------|--------|--|
| Content        | 🚓 Structure      | Appearance  | Extend | 🔧 Configuration | People | Reports | 🕜 Help |  |
|                |                  |             |        |                 |        |         |        |  |
| Permissi       | ons 🕁            |             |        |                 |        |         |        |  |
| List           | Permissions      | Roles       |        |                 |        |         |        |  |
| Home » Adminis | tration » People |             |        |                 |        |         |        |  |

| PERMISSION                                                      | ANONYMOUS<br>USER | AUTHENTICATED<br>USER | ADMINISTRATOR | ADMIN    | MANAGER<br>1 | MANAGER<br>2 |
|-----------------------------------------------------------------|-------------------|-----------------------|---------------|----------|--------------|--------------|
| views administration pages.                                     |                   |                       |               |          |              |              |
| ek_address_book                                                 |                   |                       |               |          |              |              |
| Delete address book<br>Allows user to delete adress book entry. |                   |                       |               |          |              |              |
| Edit address book<br>Allows user to edit adress book data.      |                   |                       | ¢.            |          |              | Ø            |
| View address book<br>Allows user to view adress book data.      |                   |                       |               | <b>V</b> | V            | Ø            |
|                                                                 |                   |                       |               |          |              |              |

Save permissions

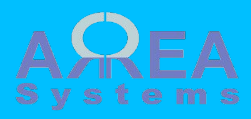

In the main admin menu, go to 'People'

In the list select the user you want to edit and click 'Edit' button

In the user edition page, select the role(s) you want to grant to the user and click 'Save'.

do not grant 'Administrator' role unless you trust the user. This role give full control on the system

|     | Manage  | ★ Shorte | cuts 👤 | dominique    |            |              |       |                |           |         |  |
|-----|---------|----------|--------|--------------|------------|--------------|-------|----------------|-----------|---------|--|
| Ŀ ( | Content | 🔥 Struct | ure 🔇  | Appearance   | Extend     | 🔧 Configurat | ion   | L People       | Reports   | 🕜 Help  |  |
|     |         |          |        |              |            |              |       |                |           |         |  |
|     |         | SERNAME  | STATUS | ROLES        | MEM        | BER FOR 👻    | LAST  | ACCESS         | OPERATION | 5       |  |
|     | 🔲 a     | dmin     | Active | • Administra | ator 2 wee | eks 7 hours  | 9 sec | ago            | Edit      | $\cdot$ |  |
|     | 🔲 u     | ser2     | Active |              | 1 mo       | nth 1 week   |       |                | Edit      | •       |  |
|     |         | ser      | Active |              | 1 mo       | nth 1 week   | 1 mo  | nth 1 week ago | Edit      |         |  |

1 month 1 week

1 month 1 week ago

#### Roles

🔚 Mana

Authenticated user

Active

Administrator

user

- Accountant
- Sales clerk

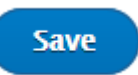

Edit

-

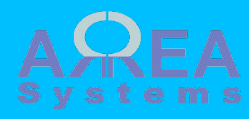

Roles

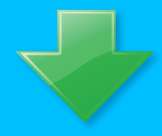

Permissions

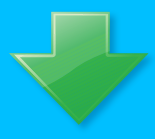

Users

Users have now permissions granted based on their assigned role(s)

You can edit roles , permissions and grants at anytime if you have the 'Administer users' and 'Administer permissions' roles

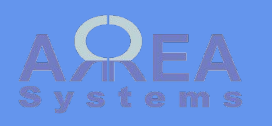

Data are all information processed by the user with application

# Data access

Besides control of access by function, you can control data access by data type and block certain users to view specific data per module.

- Data per company

data per company are mainly access to financial data linked to a company, i.e. journal, finance reports, sales, company documents, etc.

- Data per country

data per country are project data

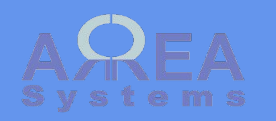

| Control | data |
|---------|------|
| access  | per  |
| compar  | าง   |

Go to Administration  $\rightarrow$  Access

## Edit company access by user

| Companies access                                                       | Countries access                              | Access by user    |                        |  |
|------------------------------------------------------------------------|-----------------------------------------------|-------------------|------------------------|--|
|                                                                        | Select                                        | cpmpany           |                        |  |
| My Company Ltd.                                                        | ~                                             |                   |                        |  |
| <ul> <li>Select users with a</li> </ul>                                | access                                        | _                 | Select user for access |  |
| admin ((authention))                                                   | cated,administrator))                         |                   |                        |  |
| 🗌 John Doe ((authe                                                     | enticated))                                   |                   |                        |  |
| Partner_user((au                                                       | uthenticated,extranet)                        | )                 |                        |  |
| <ul> <li>✓ user.((authentica</li> <li>✓ user2((authentica))</li> </ul> | ted Link to user c<br>editionated, manager () | letails and<br>ng |                        |  |
| UserToDelete ([E                                                       | Bloked](authenticated                         | ,manager))        |                        |  |

Record
Click to save changes

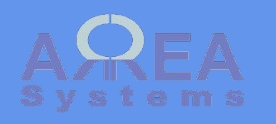

You can further grant access or block certain data for company

Note: to access this page, user must already have the role:"View company documents".

### Manage companies documents

| List |             |            | this docume      | ent        | ۲ |
|------|-------------|------------|------------------|------------|---|
|      | text.txt    | 2012-09-02 | comment          | D          |   |
| Æ    | contact.pdf | 2015-02-21 | list             | <u>101</u> |   |
|      | kwsp.jpeg   | 2015-03-29 | deleted by admin | D          |   |

Click to control access to

~

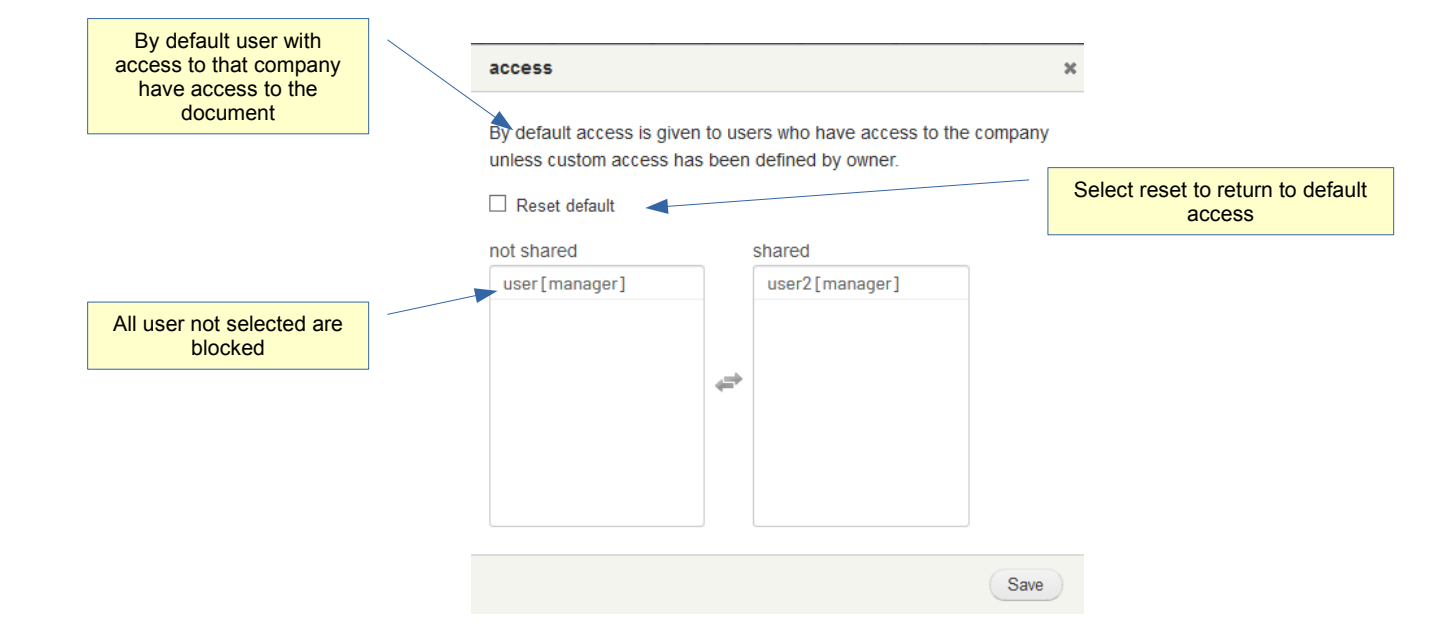

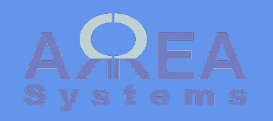

### In HR module, company access will allow user to view employee data if they have the role for viewing HR parameters.

You can block data access by selecting administrator per employee.

| ng status *<br>king v<br>re *<br>v |        |             |                   |                       |                       |
|------------------------------------|--------|-------------|-------------------|-----------------------|-----------------------|
| king ↓                             |        |             |                   |                       |                       |
| re *<br>∀                          |        |             |                   |                       |                       |
|                                    |        |             |                   |                       |                       |
|                                    |        |             |                   |                       |                       |
| wse N                              | o file | selec       | cted.             |                       |                       |
| vee picture (                      | image  | type a      | allowed           | d: png,               | jpg, gif              |
|                                    | wse N  | wse No file | wse No file selec | wse No file selected. | wse No file selected. |

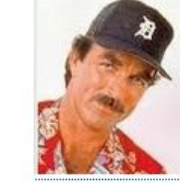

#### Given ID

5a

#### Note

By default user with access to that company have access to employee

data

All user not selected are blocked

Lorem ipsum dolor sit amet, consectetur adipiscing elit, sed do eiusmod tempor incididunt ut labore et dolore magna aliqua. Ut enim ad minim veniam, quis nostrud exercitation ullamco laboris nisi ut aliquip ex ea commodo consequat.

#### ▼ auministrators

admin (authenticated,administrator)

Partner\_user (authenticated, extranet)

user (authenticated, manager)

user2 (authenticated, manager)

## **Top** ↑

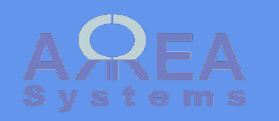

Control data access per country

Go to Administration  $\rightarrow$  Access

Country access define the access to projects per country

## Edit country access by user

| Companies access Countries access Access by user          |                        |
|-----------------------------------------------------------|------------------------|
| Canada                                                    |                        |
| ▼ Select users with access                                |                        |
|                                                           | Select user for access |
| ✓ admin(authenticated,administrator)                      |                        |
| John Doe (authenticated)                                  |                        |
| Partner_user (authenticated,extranet)                     |                        |
| user (authenticated, manager)<br>Link to user details and |                        |
| ✓ user2 (authenticated editing                            |                        |
| UserToDelete [Bloked] (authenticated, manager)            |                        |
|                                                           |                        |

| Record |                       |
|--------|-----------------------|
|        |                       |
|        | Click to save changes |

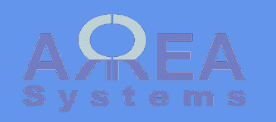

You can further grant access or block certain data in project module

In project settings, you can view who has access to each project

### Users access by project

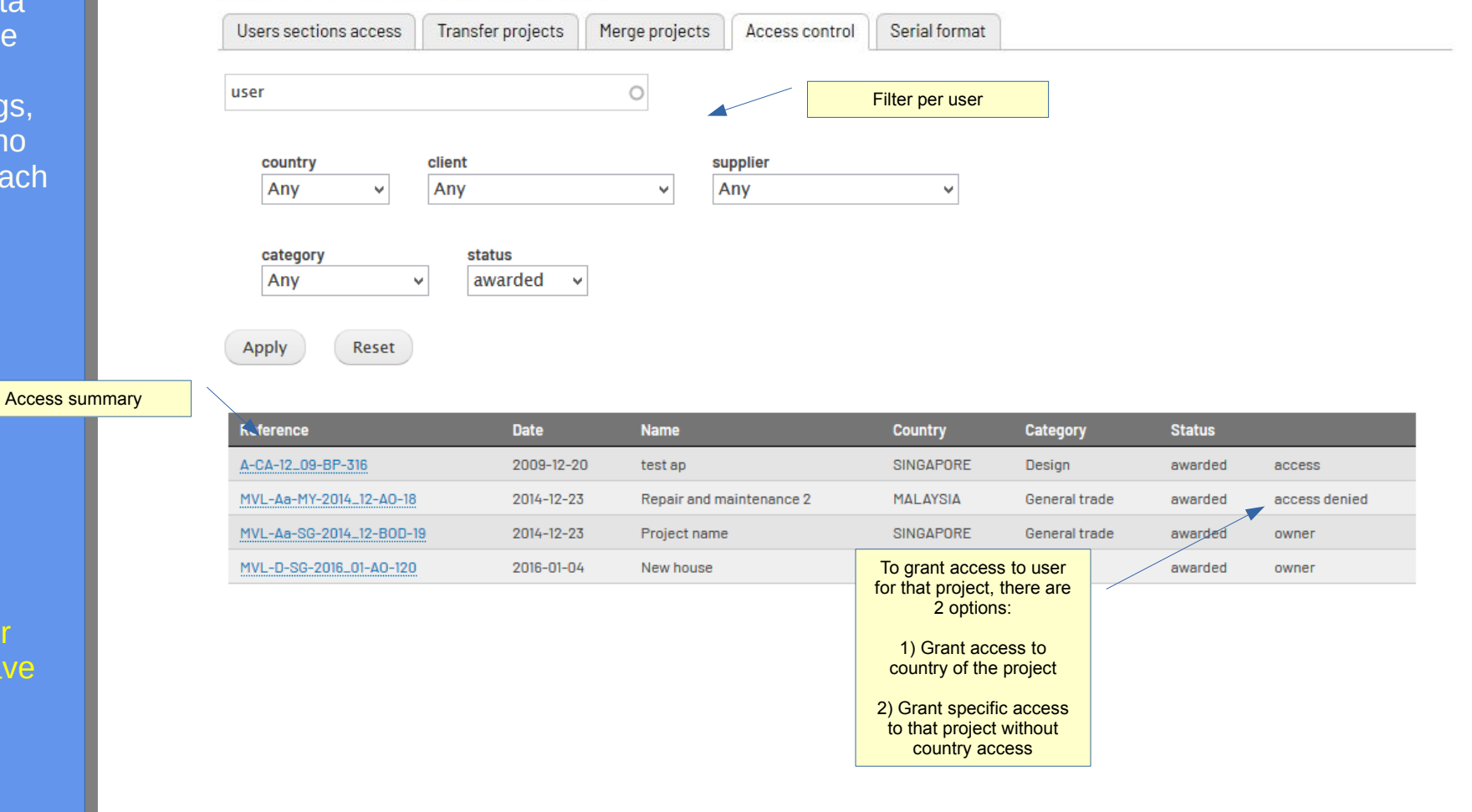

Note: to access any project, user must already have the role:"view project"

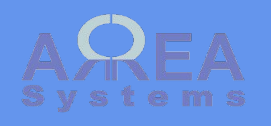

To bypass access by country, go to project page and change access settings

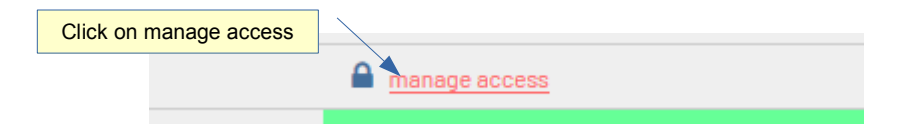

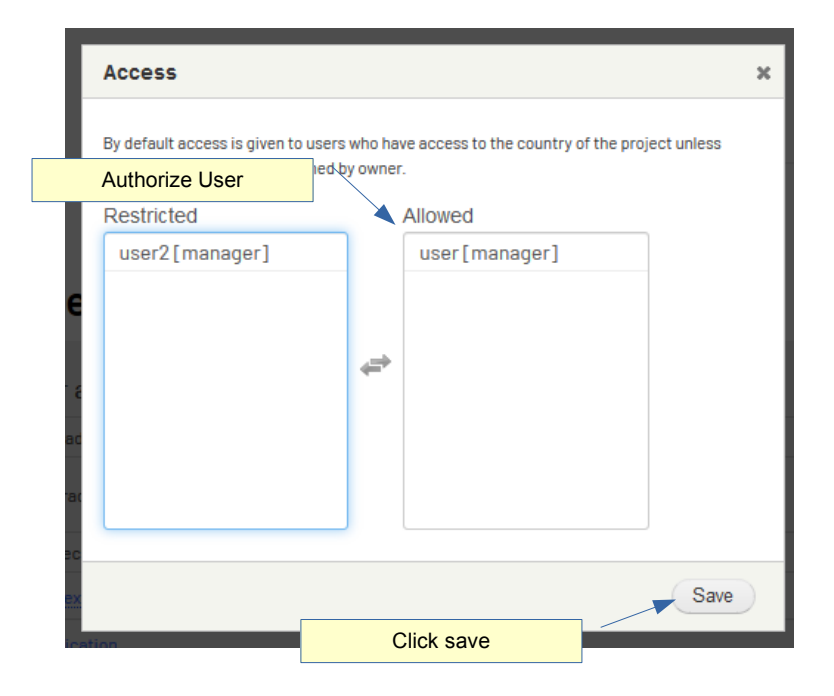

| Reference               | Date       | Name                     | Country   | Category                                                       | Status        |        |
|-------------------------|------------|--------------------------|-----------|----------------------------------------------------------------|---------------|--------|
| A-CA-12_09-BP-316       | 2009-12-20 | test ap                  | SINGAPORE | Design                                                         | awarded       | access |
| MVL-Aa-MY-2014_12-AO-18 | 2014-12-23 | Repair and maintenance 2 | MALAYSIA  | General trade                                                  | awarded       | access |
|                         |            |                          | Us<br>pro | er can now access<br>bject even if acces<br>country is blocked | s the<br>s to |        |

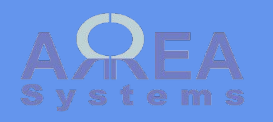

Inside project, access to certain sections can be restricted

### Users sections access control

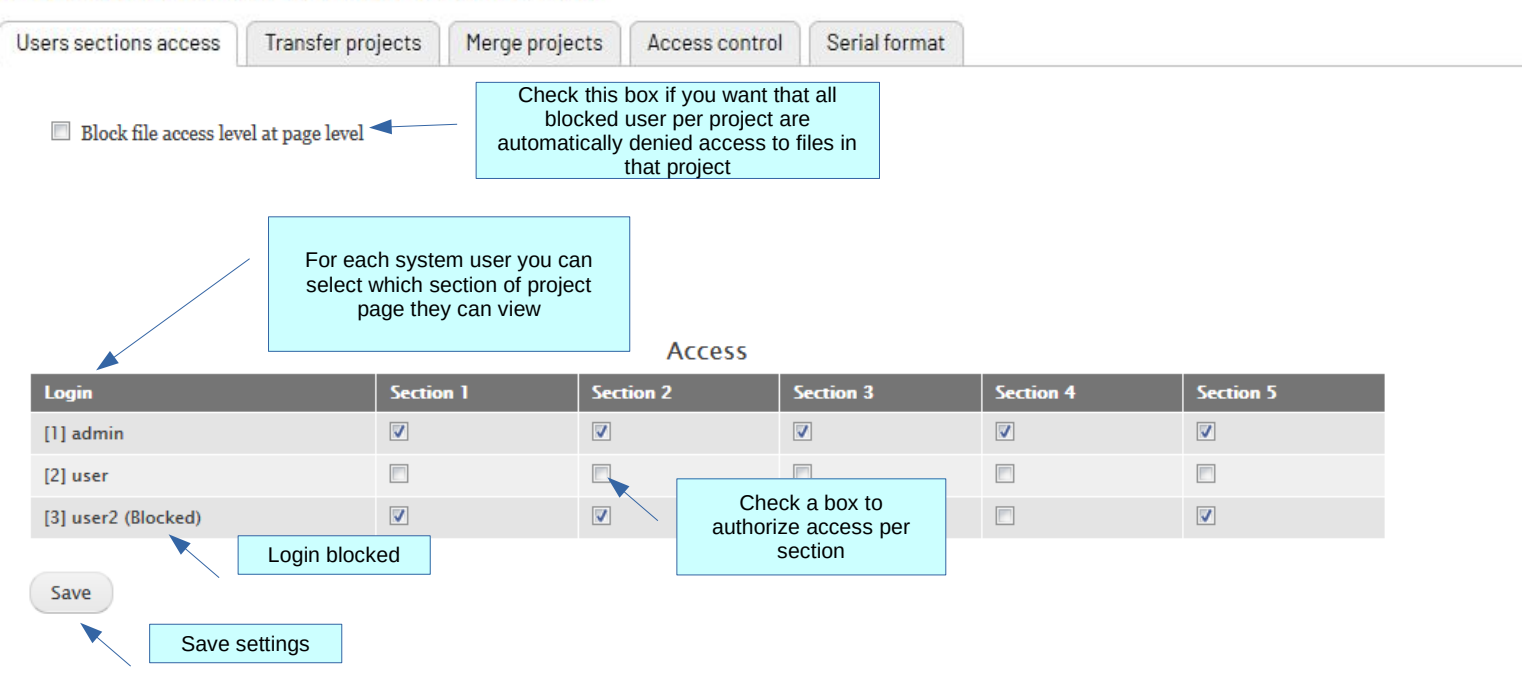

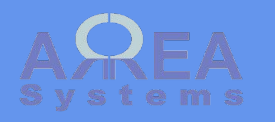

Inside project page, access to certain documents can be restricted

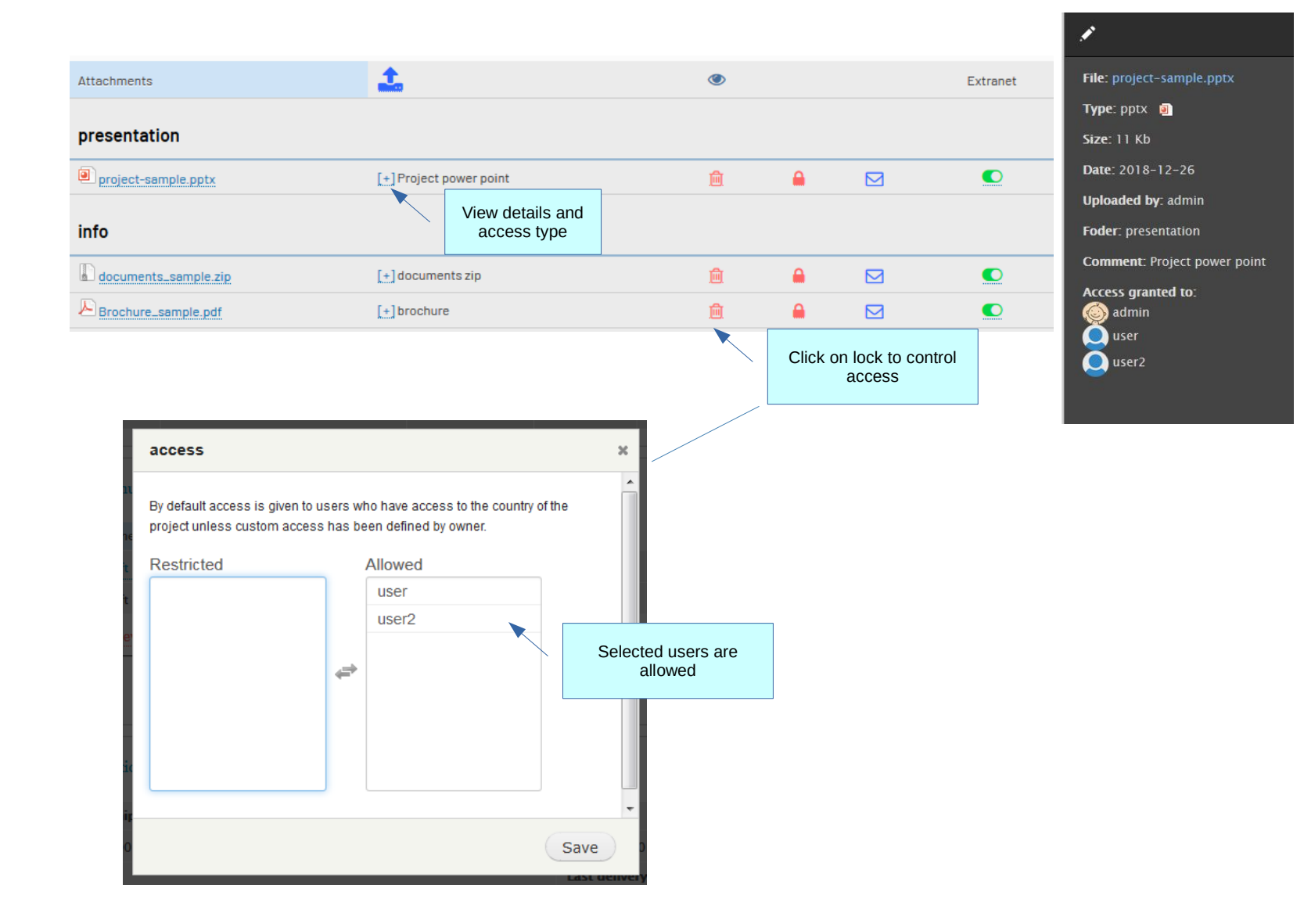

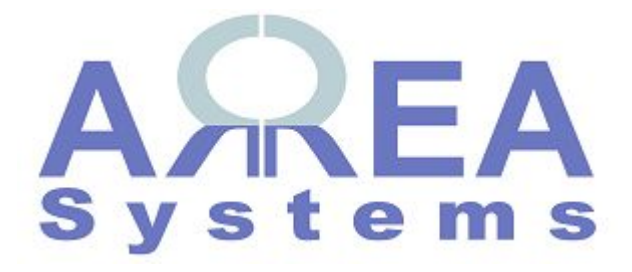

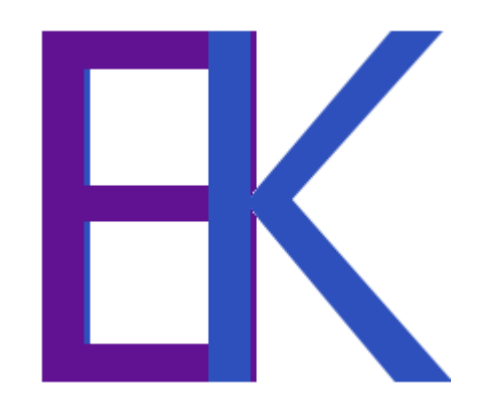